## A Hands-on tutorial on CARD F. d'Acapito, F. Benzi, 12/01/12

#### Introduction

This tutorial is devoted to scientists wishing to learn using CARD. At present it is based on the CARD\_04 version. The exercise is based on data on a NiO layer (about 250 nm thick) deposited on an Al2O3 substrate. The directory contains the following material:

| File         | Content                                                   |  |  |
|--------------|-----------------------------------------------------------|--|--|
| nio_0200.txt | Refl-exafs data collected at a nominal angle 0.200 deg    |  |  |
| nio_0311.txt | Refl-exafs data collected at a nominal angle of 0.311 deg |  |  |
| Nio_9000.txt | Reflectivity data collected at 9000 eV                    |  |  |
|              |                                                           |  |  |

In all cases the reflectivity is reduced to its absolute value and it will be care of the user to suitably treat the data of the beamline in order to obtain this.

This brief tutorial will permit the user to:

- create a model for the sample by fitting the reflectivity
- create the theoretical exafs paths for the two reflexafs spectra
- quantitatively analyze the spectra.

In the following the shaded text will refer to buttons or fields on the program windows.

*!! Careful. Look for "?" located in various points of the Grafical Interface, they give you useful hints. Look also at the bottom of the schreen as there is an integrated help (still in development). !!* 

#### Creating the layer model

Open the card code by double clicking on the icon in the installation window or by giving the command ./card in the command line. A window will appear that is by default on the Inp menu.

| and the second second se |                                       |
|----------------------------------------------------------------------------------------------------|---------------------------------------|
| CARD 10                                                                                                    |                                       |
| Fie Tools Pot                                                                                                    |                                       |
| calc                                                                                                    | plot                                  |
| calc         i tip sim simply kinnel rezu.         i ayers management         ADD Select Del rio * Rep. : 2 2         input         (2)_table (?2_seaki dat         fileseaki dat         fileseaki dat         fileseaki dat         fileseaki dat         scan general input         Angle factor 2.1/159265/180.0                                                                                                    | plot                                  |
| Norm. L.C. Noise 0.0<br>Fit general input<br>Annealing 05=exp(-0.2%; maxters 1000 Fit mechod<br>Max_refuseccont 100 Max_isthesame 4 Annetia +                                                                                                    | 0.4                                   |
| 040 2 1401 202040<br>CAPD sets natated.<br>The log box s editede. Nou can write ners your notes<br>22:22 50aaded homappd08/Documente/DEMO Jinic oml<br>Save Jog                                                                                                    | 0.9 <del>.0 0.2 0.4 0.6 0.8</del> 1.0 |
|                                                                                                    |                                       |

Now we will create a model for the sample consisting in an alumina substrate and a NiO layer on it. Push the ADD button and create the substrate: in the popup window we will insert the following data

| Layer name      | sub        |
|-----------------|------------|
| Thickness (Å)   | 0.0        |
| Roughness (Å)   | 10.0       |
| Density (g/cm3) | 4.0        |
| Composition     | Al 2; O 3; |

*!! Careful. If you insert a misspelled element name (Ak instead of Al) or forget the space between the element and the quantity (Al2 instead of Al 2) the window will close immediately. Rules for the layer name: a) the substrate layer name must be "sub" (without quotes) and b) the underscore "\_" character is forbidden.!!* 

Click OK and the substrate is created. We can now isert the data for the NiO layer by clicking again ADD

| Layer name      | nio        |
|-----------------|------------|
| Thickness (Å)   | 250.0      |
| Roughness (Å)   | 10.0       |
| Density (g/cm3) | 6.67       |
| Composition     | Ni 1; O 1; |

It is now time to save our work. Go in the menu of the top part of the window and click File->Save as and create an xml file, say nio.xml, in the DEMO directory.

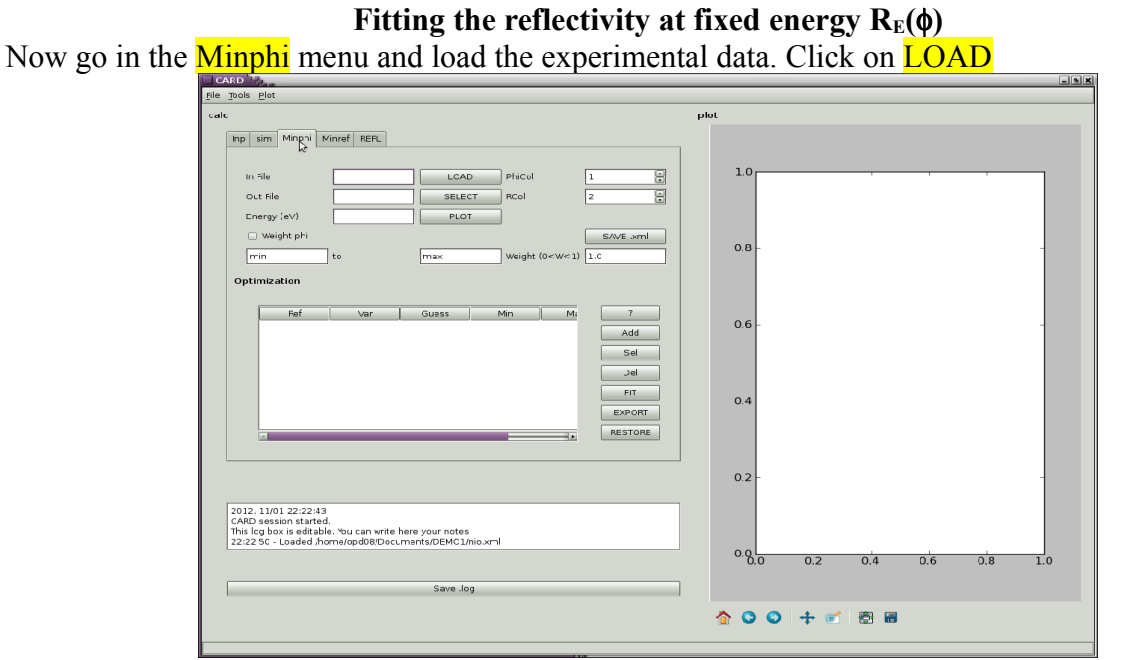

and choose the nio\_9000.txt file. Set also an output file for the fit as nio\_9000.out and set the Energy at 9000 eV. Click the PLOT button to see the experimental (blue) and theoretical (green) curves together.

We insert now the fitting variables. In general we have two sets of variables names one for the substrate and the layer and one for scan variables due to imperfections in the data collection. The variables for layer and substrate are "density", "roughness" and "thickness"(valid only for layers). The variable for the scan are the "angleshift" (accounts for possible errors in the absolute angle determination), "noise" (a constant background) and "norm" (a multiplicative term to compensate possible errors in the absolute reflectivity determination). You can add the parameters by pushing theh Add button, selecting the variable family (scan, sub or layer) and providing the variable name, guess (initial) value and max and min limits.

# *!! Careful. Provide the variable name with quotes " ", otherwise the code could not save the .xml file correctly !!*

click on SAVE .xml to save your precious work done so far.

Now click on **FIT** and wait until the **FIT** button is back to a light color. Note that a window in the background informs you on the evolution of the fit. Now you can save again the xml file and export the fit results pushing the **EXPORT** button : save the file with a name like nio\_9000\_minphi.out.

File nio 9000 minphi.out

```
2012, 11/01 22:51:25
Fit results for /home/opd08/Documents/DEMO1/nio_9000.txt
Method(s) used for the fit: Amoeba
No weight specified, setting default weight to 1.0
```

List of fit variables:

```
"roughness"
sub
                 9.798327
nio
     "thickness"
                 217.2345
     "roughness"
nio
                 11.47892
     "density" 5.613082
nio
scan "angleshift" -0.00204928611607
     "noise" 0.008260114
scan
     "norm" 1.027465
scan
```

```
Output file: /home/opd08/Documents/DEMO1/nio 9000.out
```

We possess now a model of the sample (in terms of thickness, roughness, ...) for the following fit of the reflectivity at fixed angle.

#### Fitting the reflectivity at fixed energy $R_{\phi}(E)$

We click now on the Minref button and load the first reflexafs spectrum; namely nio\_0200.txt. Also in this case we will define an output file like nio\_0200.out. Put the nominal Angle value for this data set that is 0.2 deg in this case.

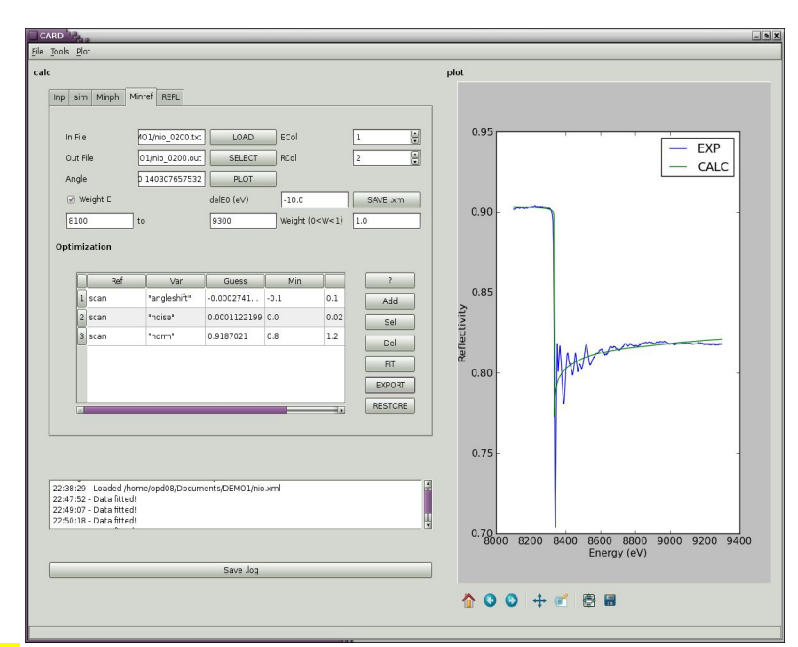

Clicking on **PLOT** you will see the comparison between the theoretical reflectivity and the experimental one. A shift in the energy position of the edge is possible and the delE0 field can be used to compensate for this, in the present case a value of -10 eV si OK.

We will suppose that the differences in reflectivity are all due to errors in the scan so we will create a new fit with scan variables only. (Acutally; there is no reason to change geometrical values for the sample like the thickness or the roughness whereas it is well possible that the absolute reflectivity were not correctly estimated in the ReflEXAFS spectrum as well as a possible backround increase due to fluorescence...). Once the variables and their guess, min and max values determined save the project; in this case you must use a different name for the xml file (namely, nio\_0200\_minref.xml) otherwise you will loose the fit setup for the Minphi menu. Also here you can export the fir results by pushing the EXPORT button (put a name like nio\_0200\_minref.out).

```
File nio 0200 minref.out
```

```
2012, 12/01 01:11:48
Fit results for TEMP_files/rebinned
Method(s) used for the fit: Amoeba
No weight specified, setting default weight to 1.0
List of fit variables:
scan "angleshift" -0.0594668885541
scan "noise" 0.0002810232
scan "norm" 0.9186448
Output file: /home/opd08/Documents/DEM01/nio 0200.out
```

You will notice an appreciable change in the angular value that results to be at the origin of the previous disagreement in the reflectivity curves. The value is now set at about 0.14 deg.

#### Creating the theoretical paths.

In order to proceed with this step you should have already calculated the standard theoretical paths for NiO with feff and saved in a suitable directory, say NiO\_feff. Then push the **REFL** button and you will get this screenshot:

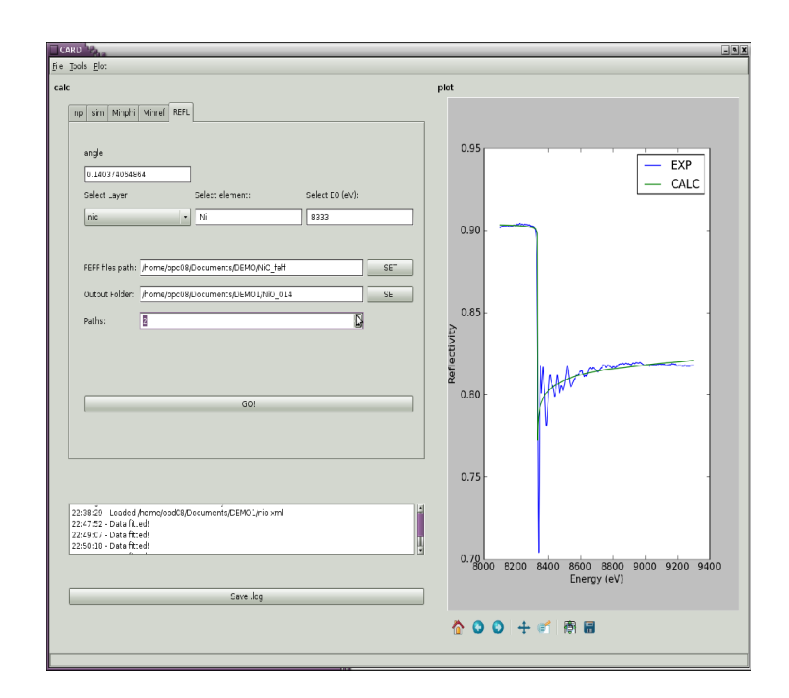

in the angle field you will find the data collection angle as calculated by the reflectivity fit. You have to select the layer where you element is (Select layer), the element and the edge position. Then you provide (SET) the program with the directory containing the conventional EXAFS paths (NiO\_feff) and with the name of the directory for the new paths (NiO\_014). Finally you declare the nuber of Paths to recalculate (2 is sufficient for 1<sup>st</sup> and 2<sup>nd</sup> shell of NiO) and click on GO! The calculaton takes some time, wait until GO! Comes to a light color again. You have now the tools for making a quantitative analysis of the ReflEXAFS data.

#### **Data extraction**

The RefIEXAFS data extraction will be done with ATHENA. Remember that you will fit the oscillating part of the reflectivity that is *per se* an absolute quantity. For this, the only point to care of is to define a fixed Edge step equal to one.

| Athena Athena                                                 | X                                                                          |  |  |  |
|---------------------------------------------------------------|----------------------------------------------------------------------------|--|--|--|
| <u>File Edit Group Values Plot Mark Data Merge Analysis</u>   | <u>S</u> ettings <u>H</u> elp                                              |  |  |  |
| Project /home/opd08/Documents/DEMO/7nio.prj                   |                                                                            |  |  |  |
| Current group 7nio_post_0311.txt                              | □ <mark>7nio_post_0311.txt</mark>                                          |  |  |  |
| File: /home/opd08/Documents/DEMO/7nio_post_0311.txt           | _ 7nio_post_02.txt                                                         |  |  |  |
| Z: Er - Edge: L3 - E shift: 0 Importance: 1                   |                                                                            |  |  |  |
| Background removal Show additional parameters                 |                                                                            |  |  |  |
| E0: 8333 🗶 Rbkg: 1.0 🗶                                        |                                                                            |  |  |  |
| k-weight: 2 Edge step: 1 💵 🖬 fix step                         |                                                                            |  |  |  |
| Pre-edge range: -150 X to -30 X                               |                                                                            |  |  |  |
| Normalization range: 150 X to 847.0644 X                      | E k R q kq                                                                 |  |  |  |
| Spline range: k: 0.0 X to 15.766 X                            | E K R q                                                                    |  |  |  |
| Forward Fourier transform                                     | $\bigcirc$ 0 $\bigcirc$ 1 $\blacklozenge$ 2 $\bigcirc$ 3 $\diamondsuit$ kw |  |  |  |
| k-range: 2 X to 13.766 X                                      | Plotting options                                                           |  |  |  |
| dk: 1 window type: hanning -                                  | E k R q Stack Ind PF                                                       |  |  |  |
| Phase correction: I no arbitrary k-weight: 0.5                | 📕 mu(E) 🔷                                                                  |  |  |  |
| Backward Fourier transform                                    | background                                                                 |  |  |  |
| R-range: 1 X to 3 X                                           | pre-edge line                                                              |  |  |  |
| dr: 0.0 window type: hanning -                                | Normalized                                                                 |  |  |  |
| Plotting parameters                                           | Derivative                                                                 |  |  |  |
| plot multiplier: 1 y-axis offset: 0                           | Emin: -200 Emax: 800                                                       |  |  |  |
| ,<br>plotting in energy from group '7nio_post_0311.txt' done! | r                                                                          |  |  |  |

Also have a look to the E0 and fix it to the correct value if the code calculates a bad one. Check the correct subtraction of the atomic background and save the .chi function.

### Data fitting.

To carry out the last step we will use ARTEMIS. Under the FILE menu open the .chi file. In theory ARTEMIS makes the calculation of the theoretical paths in the Theory menu but we have already done this job. The trick to have ARTEMIS to open our paths is to open a New Feff input template under Theory and then choosing a blank page. Now you go under Paths and choose to Add a feff path and you will pick feff0001.dat and feff0002.dat under the directory NiO\_014 you created previously.

Here below you can find the results of the fit:

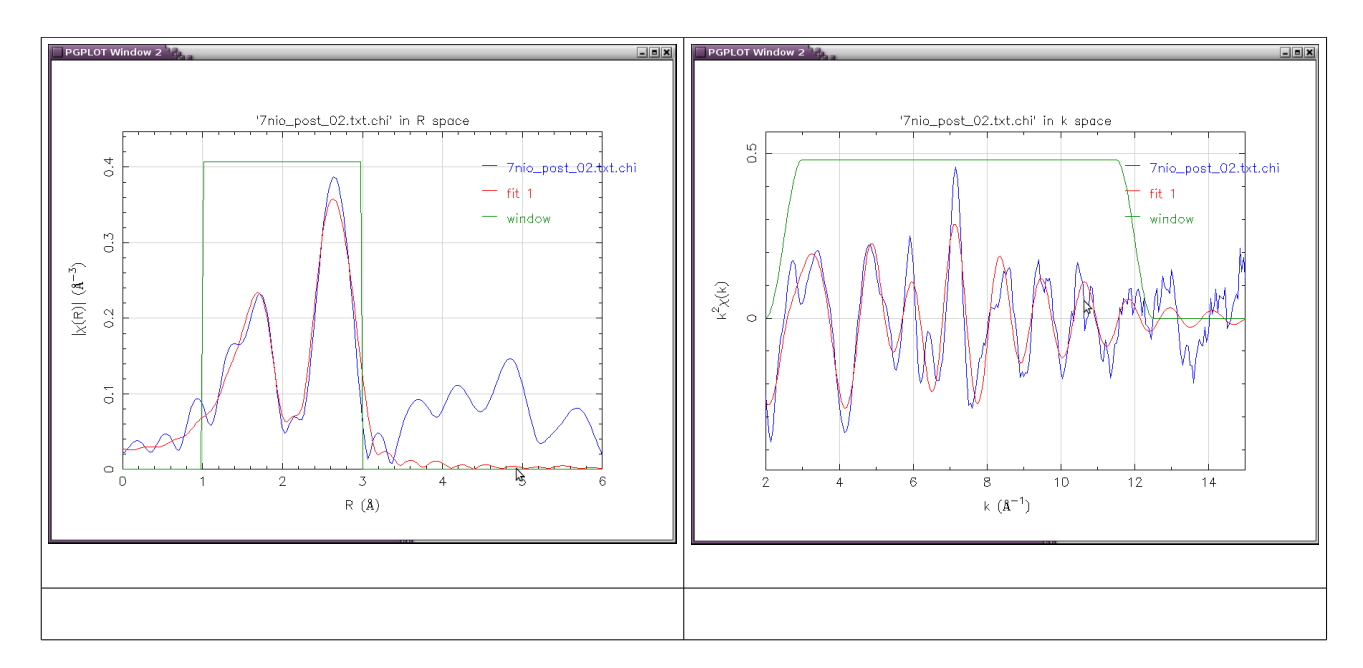

| Sample   | amp  | R <sub>niO</sub> (Å) | $\sigma^{2}_{NiO}$ (Å <sup>2</sup> ) | R <sub>NiNi</sub> (Å) | $\sigma^{2}_{NiNi}$ (Å <sup>2</sup> ) | DE0  |
|----------|------|----------------------|--------------------------------------|-----------------------|---------------------------------------|------|
| nio_0200 | 1.05 | 2.08                 | 0.0027                               | 2.96                  | 0.0075                                | 4.29 |
| nio_0300 | 1.06 | 2.07                 | 0.0086                               | 2.96                  | 0.0079                                | 3.91 |

Note that the results on the total reflection (nio\_0200) and high incidence angle (nio\_0300) perfectly compatible.